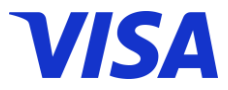

Promotion mechanic

### Get \$5 Aeon E-Voucher

when you pay PRU Digital product premium with Visa card

#### **Promotion period**

8 August - 31 October 2023 or while stocks last

#### Terms and conditions

- The offer is valid for all type of Visa cards (Debit, Credit including Virtual Card) issued in Cambodia.
- The offer is applicable for purchase PRU Digital product policy and pay by Visa card on Pulse Application.
- The offer is valid for both new policy purchases and/or renewal.
- Eligible Visa cardholder will get Aeon E-Voucher via registered email within 1 day after the policy purchases and payment with Visa card are successfully.
- Aeon E-Voucher can be used as discount for any purchases at Aeon Online (Mobile Application and website)
- The offer is limit to one E-Voucher redemption per receipt (payment transaction)
- The offers are available in a limited amount of 6,000 offers throughout the campaign period, on a first come first served basis.
- Visa and Prudential reserve the rights to change, amend the terms and conditions or terminate the promotion without prior notice.

#### How to purchase PRU Digital product and get reward?

- 1. Download and Log into "Pulse by Prudential" Application
- 2. Go to "PRU Shoppe"
- 3. Select your prefer package plan and scan your ID card or passport and fill in your personal information, then follow each step to complete the process
- 4. After that click "Proceed"
- 5. Select your payment method "Visa"
- 6. Fill in your Visa card information
- 7. Proceed for "Payment"

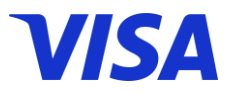

# ប្រម៉ូសិនពីក្រុមហ៊ុន Visa – Prudential

### <u> ការផ្តល់ជូន</u>

## ទទួលបាន AEON E-Voucher ចំនួន \$5

នៅពេលអ្នកបង់បុព្វលាភធានារ៉ាប់រងផលិតផលឌីជីថលរបស់ក្រមហ៊ុនព្រដិនសលជាមួយ Visa កាត

### ស្**ពលភាព**

ចាប់ពីថ្ងៃទី៨ ខែសីហា រហូតដល់ថ្ងៃទី៣១ ខែតុលា ឆ្នាំ២០២៣ ឬរហូតដល់រង្វាន់អស់ពីស្តុក

## <u>លក្ខខណ្ឌផ្សេងៗ</u>

- ការផ្តល់ជូននេះផ្តល់ជូនគ្រប់ប្រភេទ Visa កាត (កាតឥណពន្ធ កាតឥណទាន រួមទាំងកាតនិម្មិត) ដែលចេញនៅក្នុងប្រទេសកម្ពុជាតែប៉ុណ្ណោះ
- ការផ្តល់ជូននេះអនុវត្តចំពោះការទិញធានារ៉ាប់រងផលិតផលឌីជីថលរបស់ក្រុមហ៊ុនព្រុដិនសល និងទូទាត់ជាមួយ Visa កាតនៅលើកម្មវិធីទូរស័ព្ទ ដៃ Pulse Application
- ការផ្តល់ជូននេះមានសុពលភាពសម្រាប់ទាំងការទិញធានារ៉ាប់រងថ្មី និង/ឬការបន្ត
- អតិថិជនរបស់ Visa កាតនឹងទទួលបាន Aeon E-Voucher តាមរយៈអ៊ីមែលដែលបានចុះឈ្មោះក្នុងរយៈពេល១ថ្ងៃ បន្ទាប់ពីការទិញ
  ធានារ៉ាប់រង និងការទូទាត់ជាមួយ Visa កាតដោយជោគជ័យ
- Aeon E-Voucher អាចត្រូវបានប្រើសម្រាប់ការបញ្ចុះតម្លៃរាល់ការទិញទំនិញណាមួយនៅ Aeon Online (កម្មវិធីទូរស័ព្ទ និងគេ ហទំព័រ)
- ការផ្តល់ជូននេះមានចំនួនកំណត់ ផ្តល់ជូនគូប៉ុងតែមួយប៉ុណ្ណោះក្នុងមួយប្រតិបត្តិការទូទាត់ប្រាក់
- ការផ្តល់ជូននេះមានចំនួនកំណត់ត្រឹមតែ ៦០០០ រង្វាន់ ពេញមួយអំឡុងពេលយុទ្ធនាការដោយផ្អែកលើមូលដ្ឋានដែលមកមុន ផ្តល់ជូនមុន
- ក្រុមហ៊ុន Visa និង Prudential សូមរក្សាសិទ្ធិក្នុងការផ្លាស់ប្តូរលក្ខខណ្ឌ ឬបញ្ចប់កម្មវិធីនេះដោយពុំចាំបាច់ជូនដំណឹងជាមុន

## របៀបនៃការទិញផលិតផលឌីជីថលរបស់ក្រុមហ៊ុនព្រដិនសល និងការទទួលរង្វាន់

- 2. ចូលទៅកាន់ "PRU Shoppe"
- 3 ជ្រើសជីសគម្រោងដែលអ្នកពេញចិត្ត រួចស្កេនអត្តសញ្ញាណប័ណ្ណ ឬលិខិតឆ្លងដែនរបស់អ្នក រួចបំពេញព័ត៌មានផ្ទាល់ខ្លួន ហើយធ្វើតាមជំហាន នីមួយ១

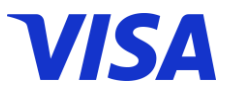

- 4 បន្ទាប់មកចុចលើពាក្យ "Proceed"
- 5 ជ្រើសរើស "Visa" ជាវិធីបង់ប្រាក់របស់អ្នក
- 6 បំពេញព័ត៌មាន Visa កាតរបស់អ្នក
- 7 ចុចលើពាក្យ "Payment" ដើម្បីធ្វើការបង់ប្រាក់